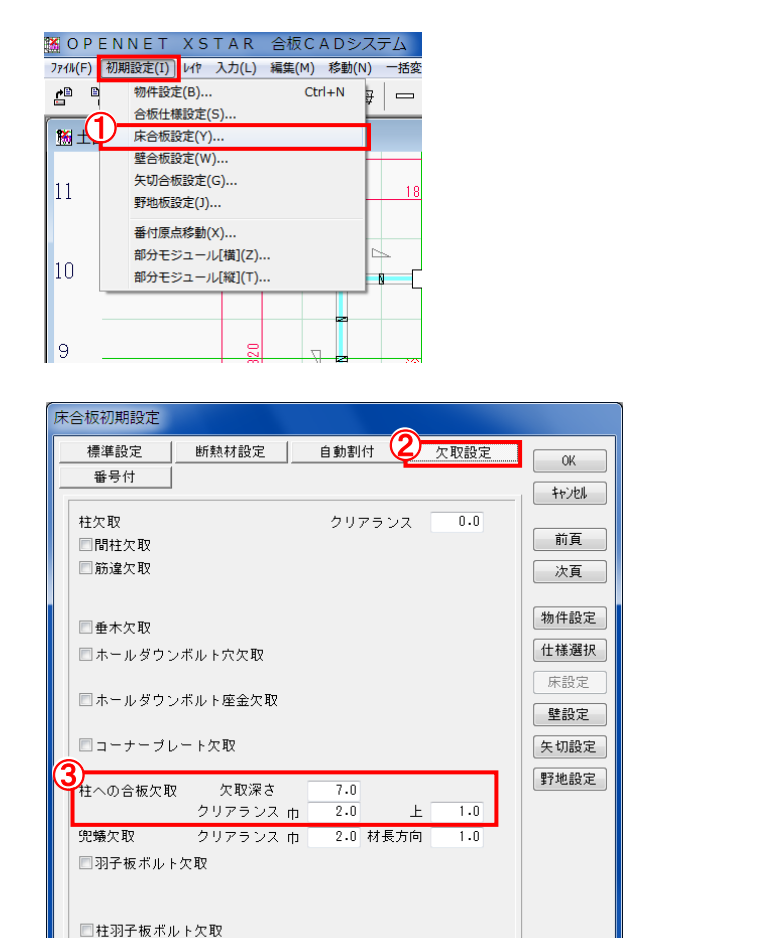

床合板 柱への合板欠取について

1、〔初期設定 – 床合板設定〕①を選択します。

2、〔欠取設定〕 2をクリックします。

3、「柱への合板欠取」③を設定します。

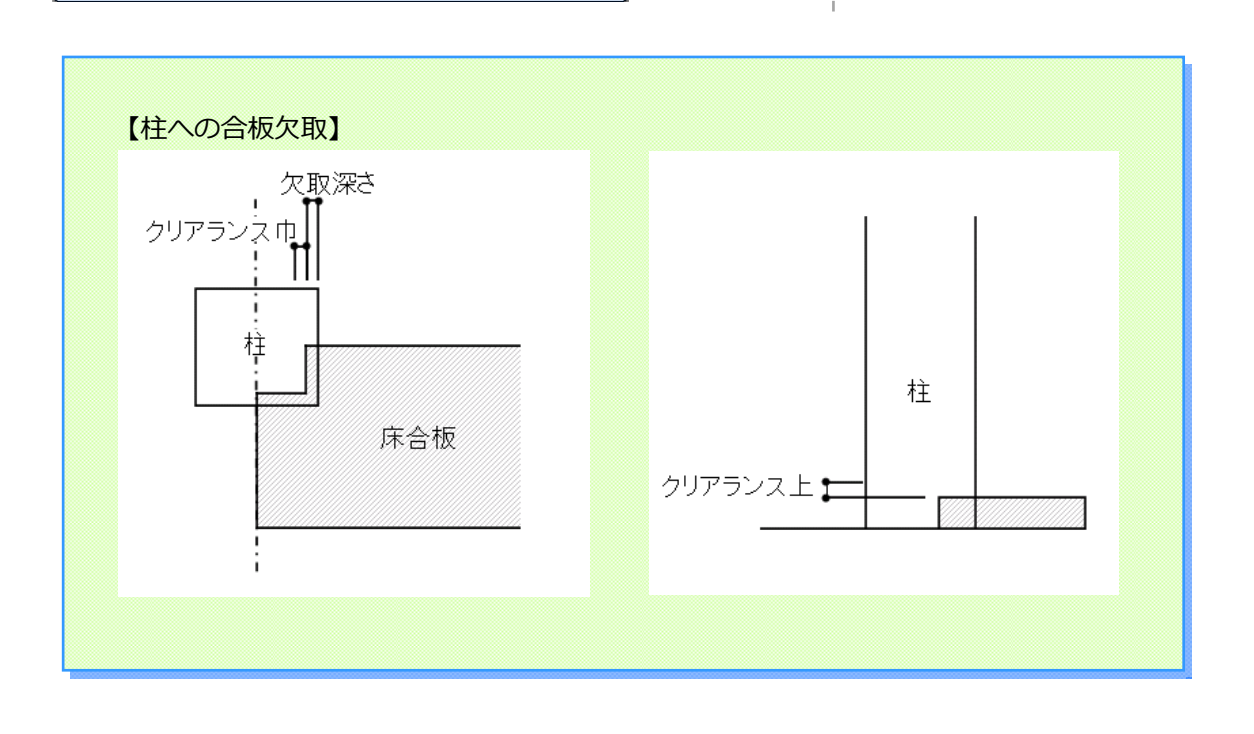

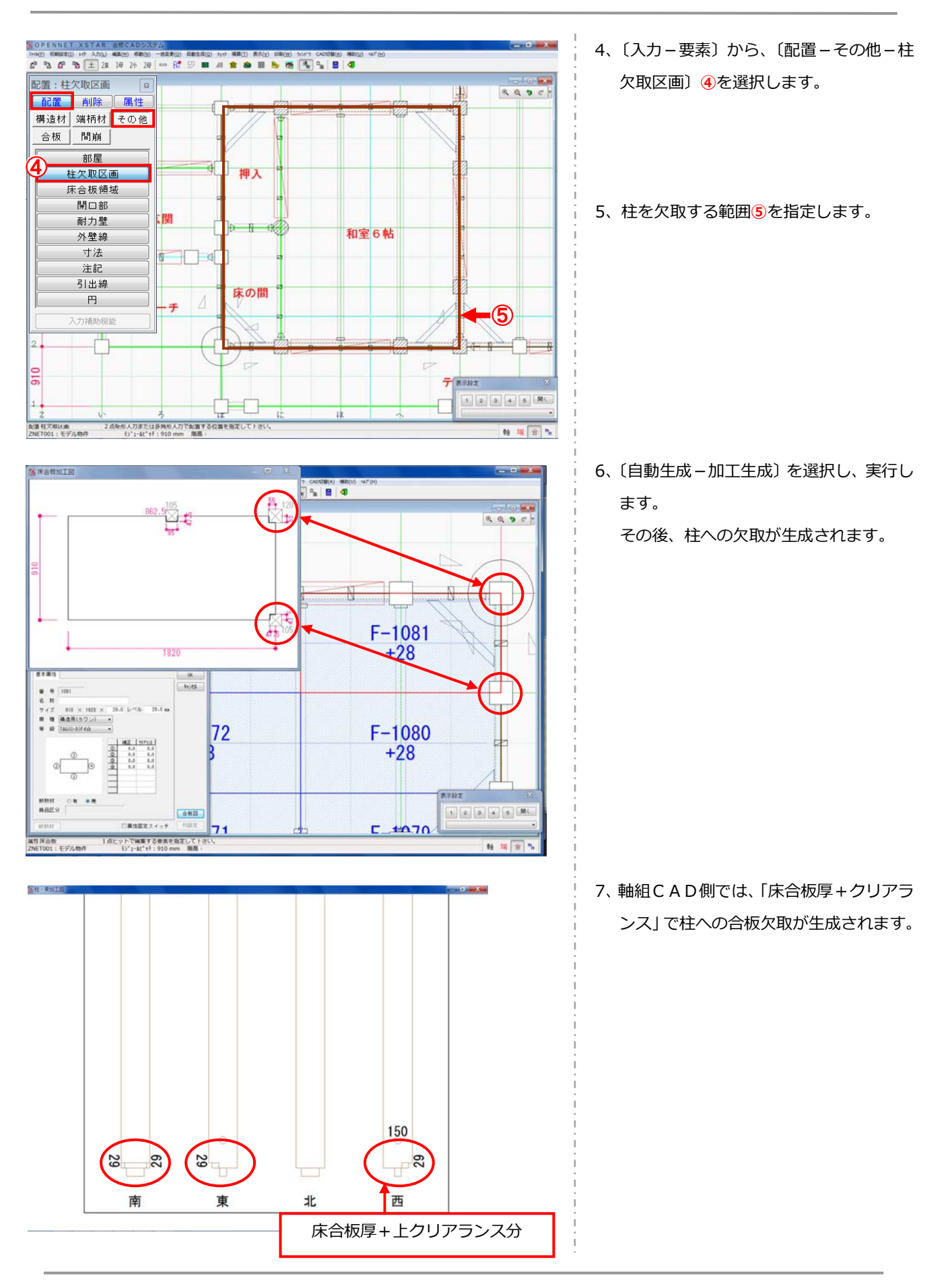